# V Z O

# QUICKSTART GUIDE M160MVLED LCD HDTV

# **1** BEFORE YOU BEGIN

### What's In the Box

- VIZIO HDTV
- VIZIO Remote Control (including 2 AAA batteries)
- User Manual (read Safety Guidelines)
- Registration Card
- Quickstart Guide
- AC/DC Power Adapter
- Screen Cleaning Cloth

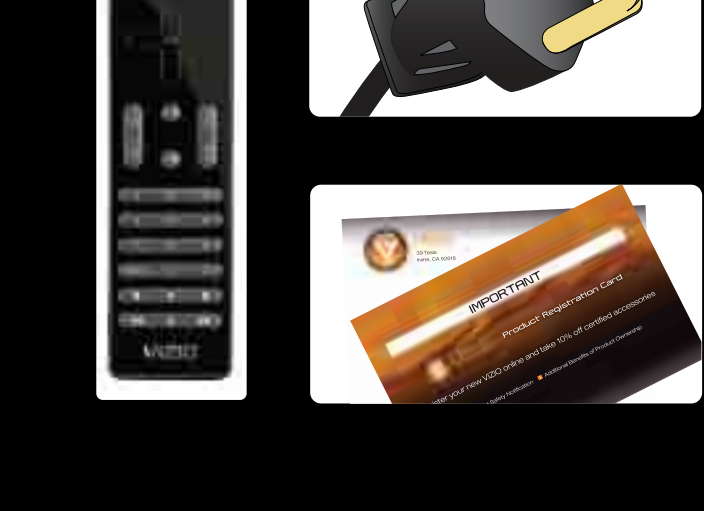

.

FIG. 1

# 2 INSTALLING YOUR HDTV

We provide professional installation services. Visit www.VIZIO.com or call (888) 849.4623 to order today!

## Attaching the Stand Base to the TV

- 1. Place the TV face down on a soft, flat surface.
- 2. Line up the stand base with the stand neck
- (attached to the TV) and carefully push the base onto the neck.
- 3. On the bottom of the stand base, turn the thumbscrew and tighten snugly (see Fig. 1).
- 4. Move the TV into an upright position and place so that the rear connectors remain accessible.

Preparing the TV for Wall Mounting - please refer to "Wall mounting your HDTV" in your User Manual for more information.

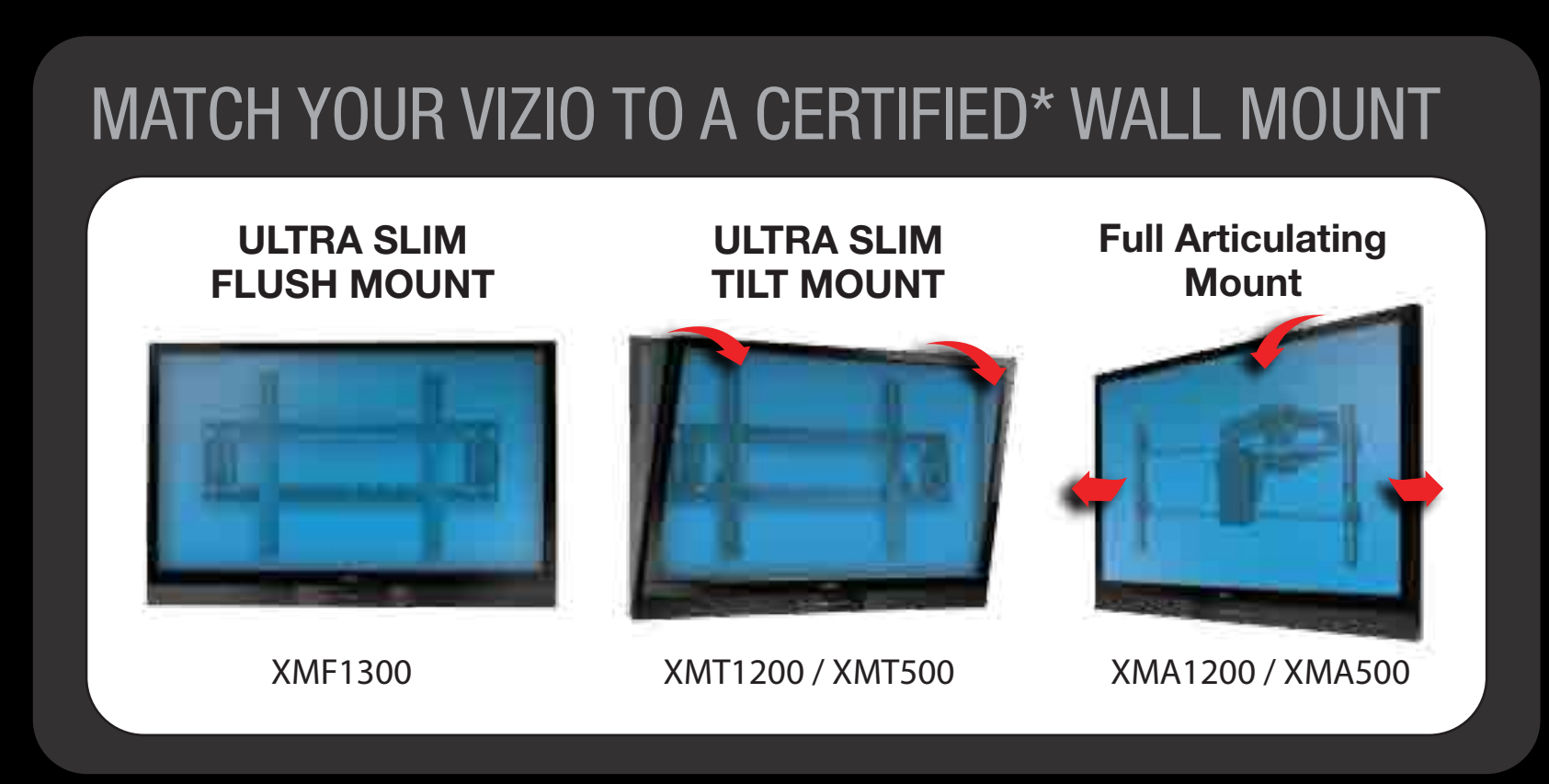

\*Tested and certified by VIZIO engineers for compatibility with your TV.

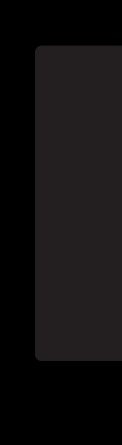

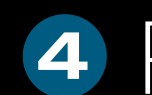

# **3** CONNECTING TO DEVICES

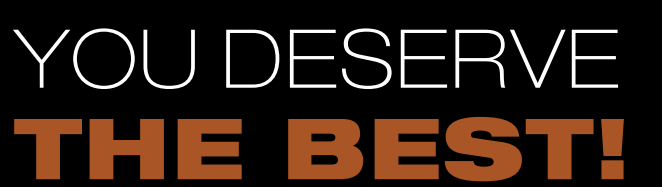

The inputs listed in the BEST column are OPTIMIZED for High Definition Video and Audio. Connect using these inputs wherever possible.

| ONNECTION<br>Advice | BEST                               | BETTER                                                | GOOD                                                   |
|---------------------|------------------------------------|-------------------------------------------------------|--------------------------------------------------------|
| CTURE QUALITY       | HIGHEST DIGITAL<br>QUALITY PICTURE | ANALOG HD<br>QUALITY PICTURE                          | LOW RESOLUTION<br>NOT RECOMMENDED                      |
| NNECTION TYPE       | HDMI DTV/TV                        | COMPONENT<br>() () () () () () () () () () () () () ( | AV/S-VIDEO<br>() () () () () () () () () () () () () ( |
| NNECTOR IMAGE       |                                    |                                                       |                                                        |

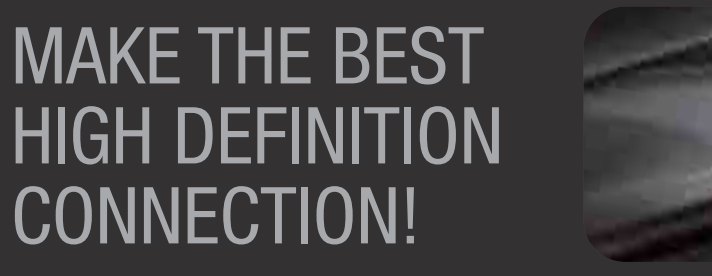

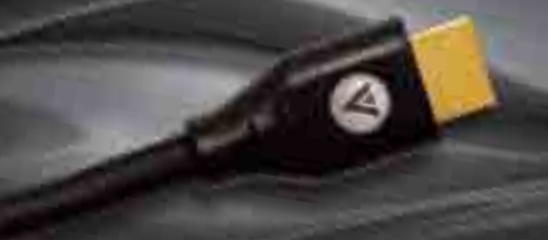

VIZIO HIGH DEFINITION CABLES For more information about VIZIO Certified\* High Definition cables please visit us at: www.VIZIO.com

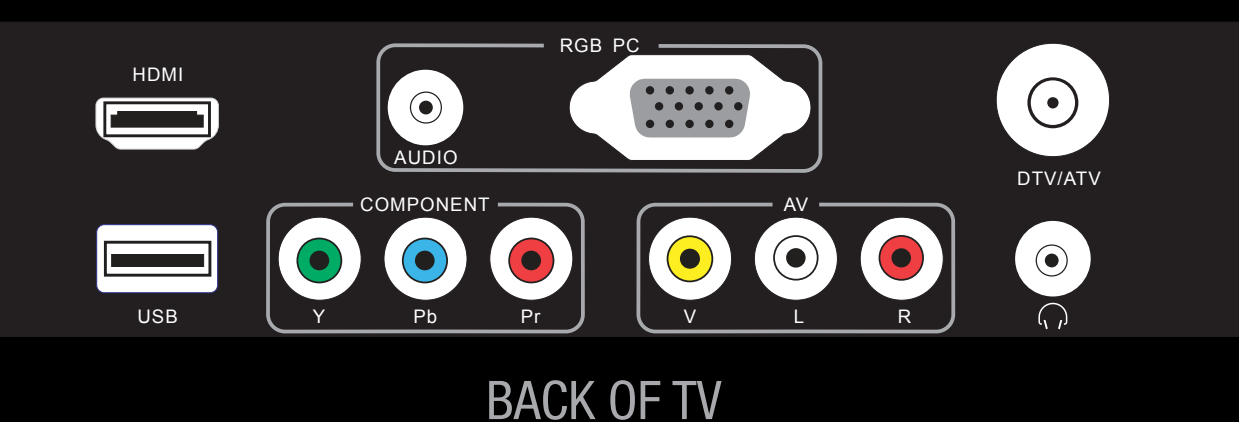

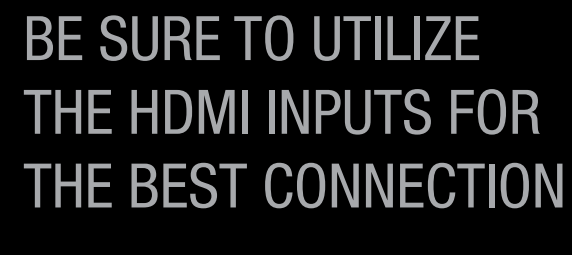

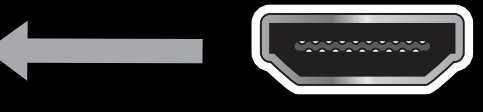

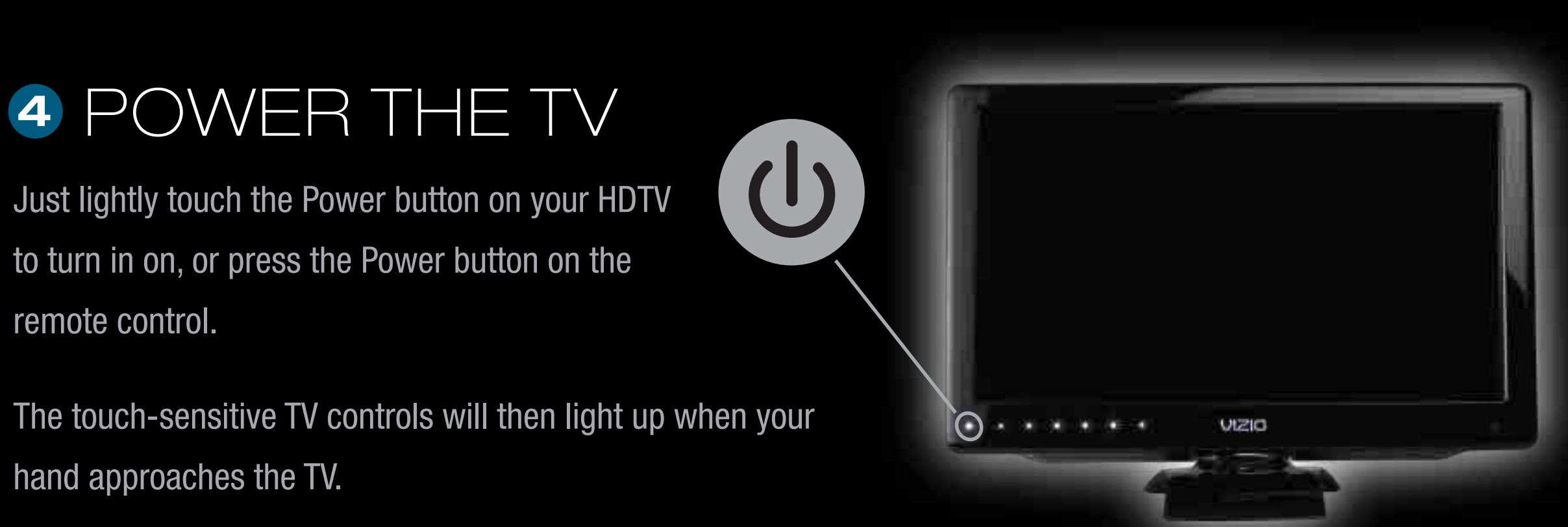

# HDTV TIPS

Make sure you have components with HDMI outputs to ensure the BEST possible picture.

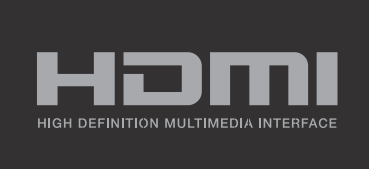

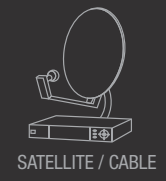

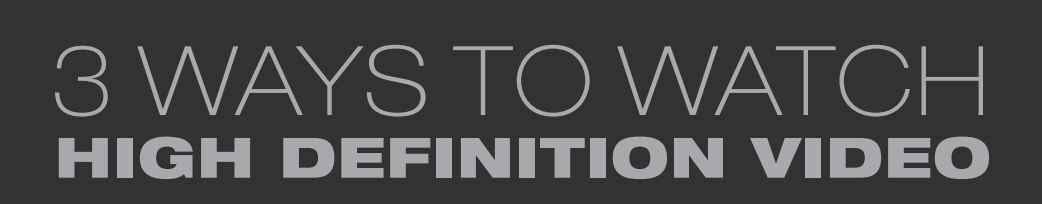

- 1. Get a VIZIO Blu-ray<sup>™</sup> Disc Player.
- 2. Contact your cable company or satellite provider to learn more about HD programming in your local area (an HD cable box or satellite receiver may be required).
- 3. You may be able to get HD signals using an off-air antenna. To see if you can receive off-air HD signals, and for help choosing the right antenna, visit

www.antennaweb.org

# HIGH DEFINITION HOME THEATER

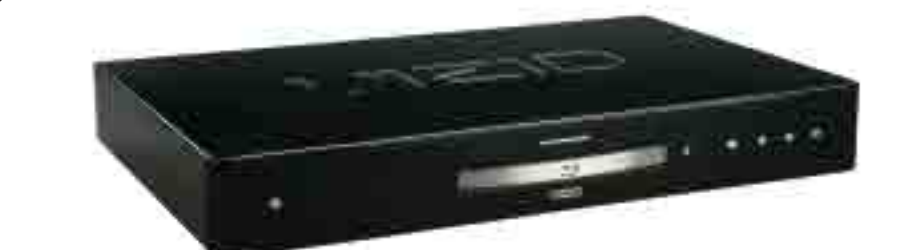

### VIZIO Blu-ray<sup>™</sup>

Bring your movies to life! 1080p Full HD playback delivers crystal clear images with lifelike detail and High Definition Audio puts you in the center of the action. Visit www.VIZIO.com for more details.

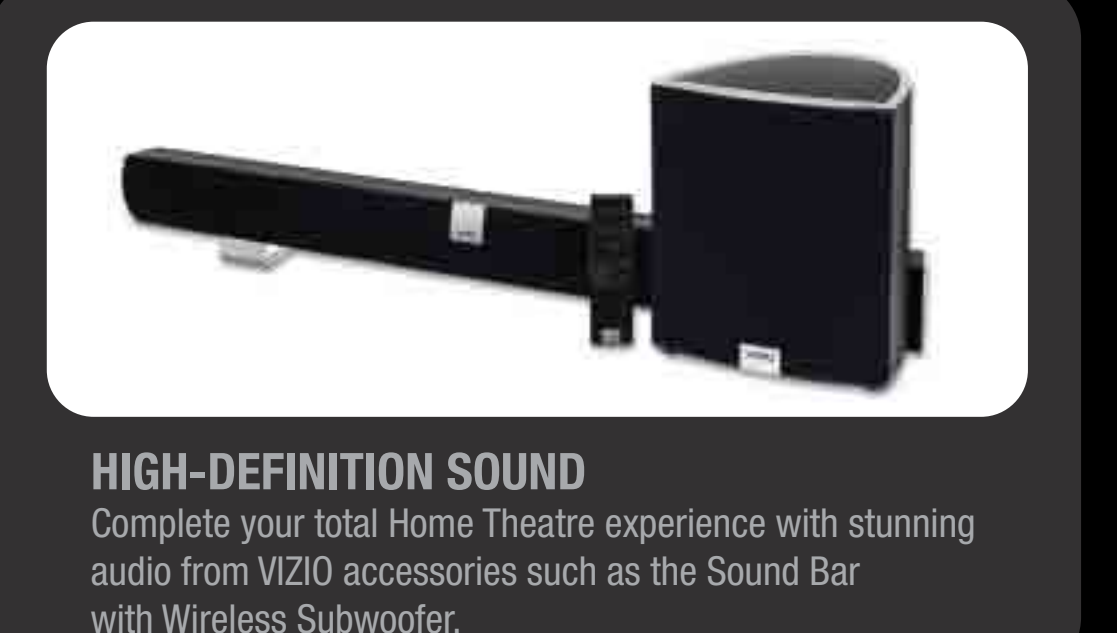

Visit **www.VIZIO.com** or call (888) 849.4623.

# VZO

## 5 SETUP (Cont.) 1. The Initial Setup menu should appear on-screen. Select your desired language (see Fig. 1). 2. Follow the menu instruction using your remote control to initialize the process. Choose Home Mode for optimal energy savings. IF YOU'RE CONNECTING USEING A CABLE OR SATELLITE BOX: 1. Exit the Setup Wizard.

- 2. Select your input source to match the device you're connecting to.
- 3. You're done! Enjoy the show.

IF YOU'RE CONNECTING USING A CABLE FROM THE WALL OR ANTENNA:

- 1. Choose between Antenna or Cable to match your input source (see Fig. 2).
- 2. Begin the scan for channels (see Fig. 3).

**Note:** Your Service Provider may provide access to HD channels during the channel scan. Please be patient and wait for 100% completion.

3. Once the scan is complete, follow the on-screen instruction to exit the Initial Setup menu (see Fig. 4).

| Fig. 1                           | Sec. 1                                                                                                    |
|----------------------------------|----------------------------------------------------------------------------------------------------|
| Constanting of the               | 10.0                                                                                                    |
| Commentation Contraction         |                                                                                                    |
|                                  | The state of the state of the s |
|                                  |                                                                                                    |
|                                  |                                                                                                    |
|                                  |                                                                                                    |
| (66)                             | Steel Personal                                                                                                    |
|                                  |                                                                                                    |
|                                  |                                                                                                    |
|                                  |                                                                                                    |
| Fig. 2                           |                                                                                                    |
| Child Child                      |                                                                                                    |
| Weiter Minner ern                |                                                                                                    |
|                                  | Ode -                                                                                                    |
|                                  |                                                                                                    |
|                                  |                                                                                                    |
|                                  |                                                                                                    |
| AND I COMPANY                    | King The second                                                                                                    |
|                                  | Start of Contracts                                                                                                    |
|                                  |                                                                                                    |
|                                  |                                                                                                    |
|                                  |                                                                                                    |
| Fig. 3                           |                                                                                                    |
| inutes with                      | and the second second                                                                                                    |
| Anne 12 de liter                 | The second second second second second second second second second second second second second second second se                                                                                                    |
| ACCOUNT OF A DAMAGE AND A DAMAGE | 22.241                                                                                                    |
|                                  |                                                                                                    |
|                                  |                                                                                                    |
|                                  |                                                                                                    |
| (64)                             | States The States                                                                                                    |
|                                  |                                                                                                    |
|                                  |                                                                                                    |
|                                  |                                                                                                    |
| Fig 1                            |                                                                                                    |
| - ig                             |                                                                                                    |
| numer all                        | Company of the                                                                                                    |
| 10 grant and 1                   |                                                                                                    |
| Robol Situal completion          |                                                                                                    |
|                                  |                                                                                                    |
|                                  |                                                                                                    |
|                                  |                                                                                                    |
|                                  |                                                                                                    |
| e=                               | bann                                                                                                    |

## EXTENDED WARRANTIES

Protect your VIZIO product with up to 5 years of added repair service! Extended coverage begins when the manufacturer's warranty expires so you'll receive maximum protection!

Visit us online at: www.VIZIO.com

or Call: (888) 849. 4623 For more info on Extended Warranties

# LEARN MORE

Refer to your User Manual for in-depth descriptions or more information.

# REGISTER NOW

Register your product today and receive the latest VIZIO news and special offers.

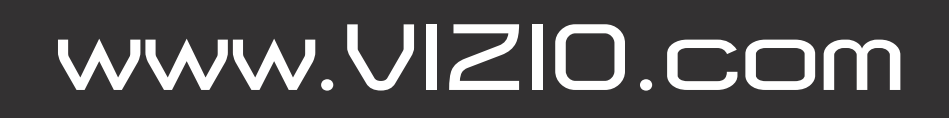

# M160MV LED LCD HDTV QUICKSTART GUIDE

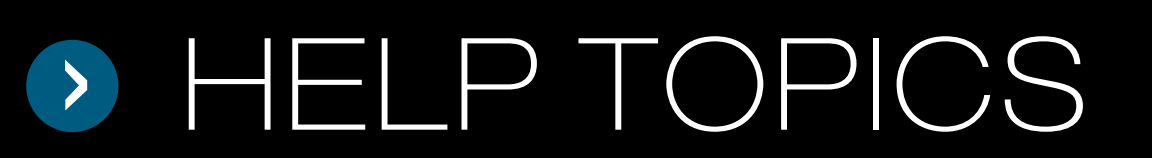

## PROGRAM YOUR CABLE OR SATELLITE REMOTE

Call your Cable or Satellite provider to determine if you need a 3, 4 or 5-digit code. Refer to the following chart of VIZIO codes and follow your provider's instructions to program your Cable or Satellite remote.

| SERVICE PROVIDER | 5-DIGIT CODES       | 4-DIGIT CODES    | 3-DIGIT CODES |
|------------------|---------------------|------------------|---------------|
| CABLE            | 11758, 10178, 10128 | 1758, 0178, 0128 |               |
| DIRECT TV        | 11758, 10178, 10128 | 1758, 0178, 0128 |               |
| DISH NETWORK     |                     |                  | 627           |

| PROBLEM                                                                                | + | SOLUTION                                                                                                    |
|----------------------------------------------------------------------------------------|---|----------------------------------------------------------------------------------------------------|
| No Power                                                                               |   | Make sure the power button is ON . Make sure the AC power cord is directly into the wall. Plug another electrical device (like a radio) to the                                                                       |
| Picture is blurry or fuzzy/<br>image quality issues                                    |   | For the best image quality, view HD wide screen programs where pos<br>from a digital source. Standard analog TV will always be noticeably in<br>is many times better than old TVs, and thus you can see interference |
| Cannot change channels up and<br>down with direct cable hookup<br>from wall or antenna |   | Press the MENU button. Use the arrows to navigate to the TV TUNER I appropriate input by using the left and right arrows. Once Tuner Mod arrow.                                                                      |
| Cannot return to the Setup Wizard                                                      |   | The Setup Wizard is no longer accessible after being run once, but all button to access them. For channel scan, see the above topic.                                                                                 |
| Screen is displaying blue/no<br>signal and/or turning off after a<br>few seconds       |   | Your TV may be on an inactive input. After powering on the TV, press to re-appears. If this does not work, try it a second time but press the bet the image to reappear.                                             |
| Panoramic mode is not available                                                        |   | When the TV displays an HD resolution the Panoramic viewing mode                                                                                                    |
| Black or gray bars on top, bottom, and/or sides of picture                             |   | Try setting your TV to wide or zoom mode; the image should fill the so<br>receiving. Cable and satellite boxes may add black bars to the picture<br>information, please contact your service provider.               |
|                                                                                        |   |                                                                                                    |

securely connected to the AC socket and try plugging the TV ne outlet to verify the outlet is supplying power.

sible. If HD content is not available, view Standard Definition ferior to HD because your digital flat panel TV has video that and deficiencies you did not know you had.

MENU. Highlight the first option, called Tuner Mode. Select the le is correct, highlight "AutoSearch", then press the right

of the same settings can still be changed. Press the MENU

he INPUT button on your remote repeatedly until a picture utton slower this time; it can take as long as 30 seconds for

will not be available.

creen. If you still see bars, they are part of the image the TV is especially when HDMI cables are used. For more